## Outlook on the webのグループニックネームの設定変更

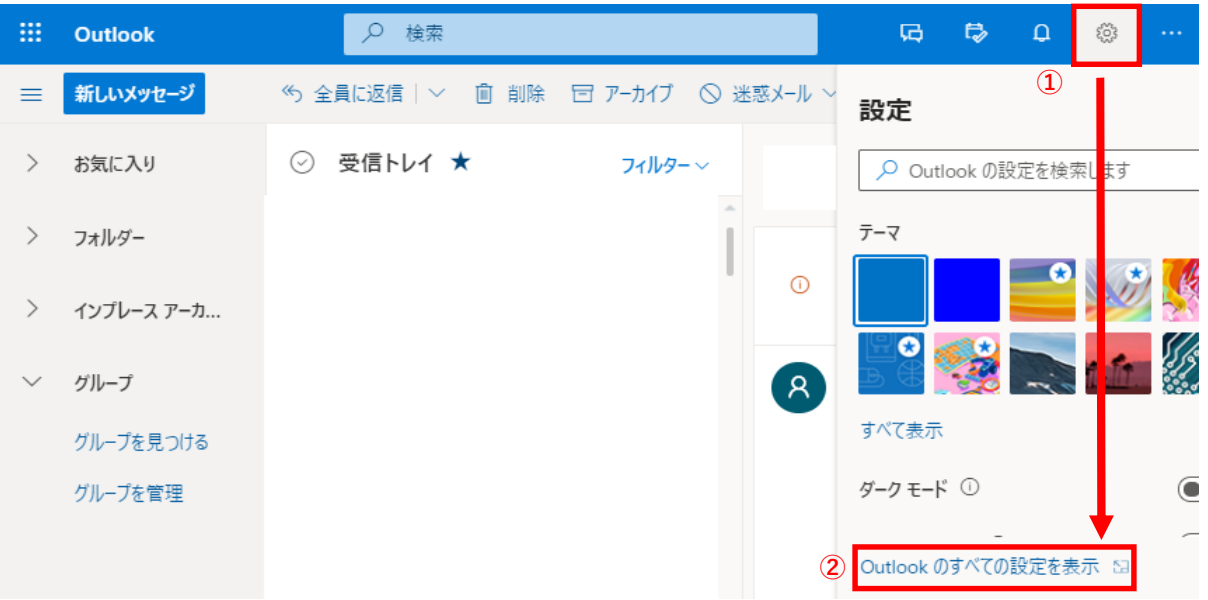

Outlook on the webの画面を開いている状態で右上の①「歯車アイコン」を選択し、②「Outlookのすべての設定を表示」を選択する。

設定画面が表示されるので、③「ルール」を選択し、該当のルールの右側にある④「ペンマーク(編集ボタン)」を選択する。

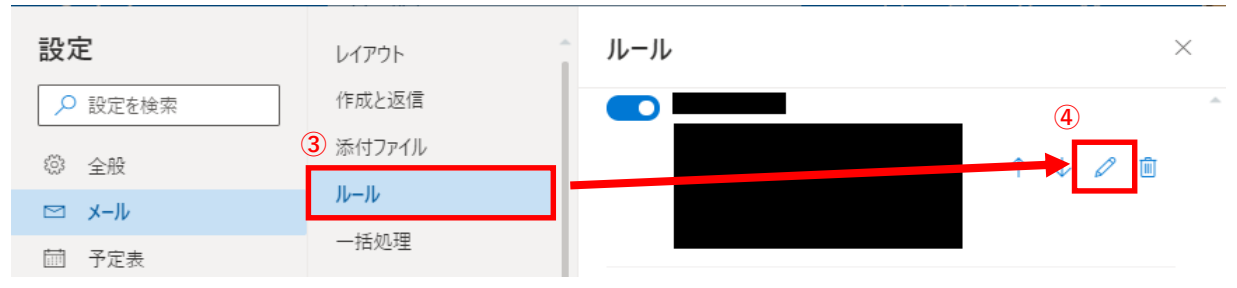

ルールの内容が表示されるので、⑤グループニックネーム名の横の「×」ボタンを押してグループニックネームを削除する。

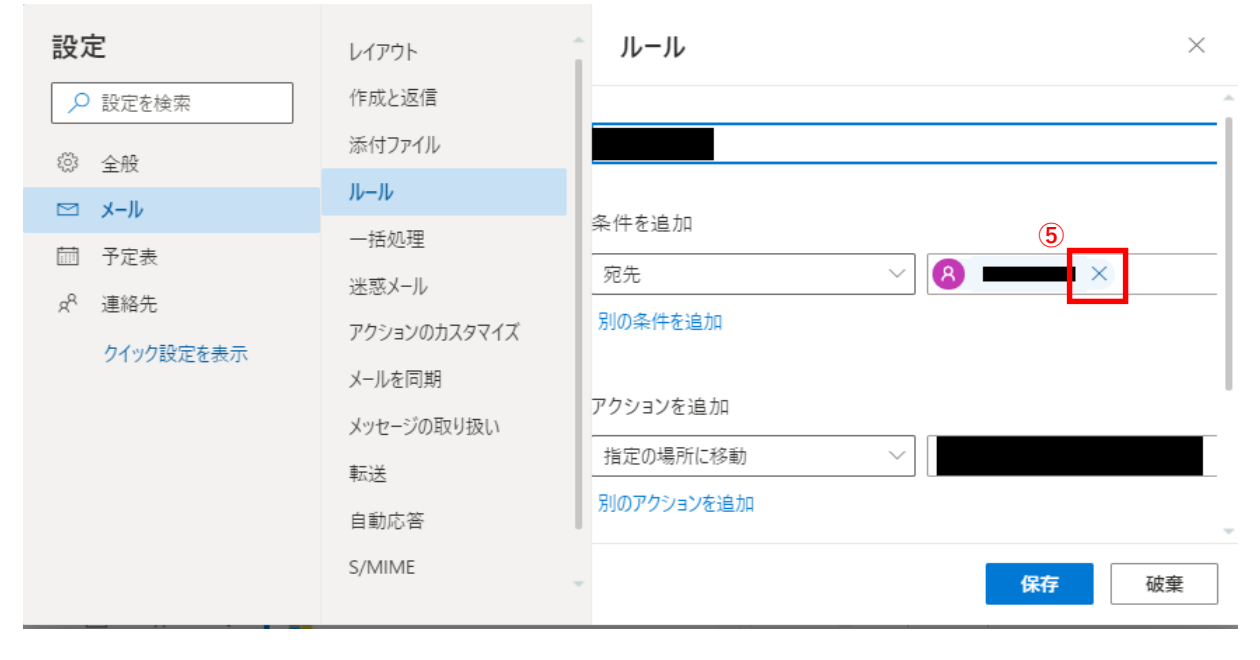

⑥空欄になったところに、グループニックネーム名をフルアドレス(xxxx@kwansei.ac.jp)で入力し、⑦保存を押す。

| 設定                                 | レイアウト                                                                                             | ע−µ ×                                                       |
|------------------------------------|---------------------------------------------------------------------------------------------------|-------------------------------------------------------------|
| ▶ 設定を検索                            | 作成と返信                                                                                             | ^                                                           |
| ()) 全般                             | 添付ファイル                                                                                            |                                                             |
| ∞ x-l                              | ルール                                                                                               |                                                             |
| <ul> <li>ニ ア ル</li> <li></li></ul> | <ul> <li>一括処理</li> <li>迷惑メール</li> <li>アクションのカスタマイズ</li> <li>メールを同期</li> <li>メッセージの取り扱い</li> </ul> | 条件を追加       宛先        別の条件を追加       アクションを追加       指定の場所に移動 |
|                                    | 自動応答<br>S/MIME                                                                                    | 別のアクションを追加<br>(7)<br>保存<br>破棄                               |